常州助企软件科技有限公司-本土化企业管理软件一站式服务商

## 环境及插件安装

## 一、环境安装

若助企 ERP 飞跃版安装好后点开客户端无反应,或者提示需要安装 NET Framework 4.0 环境插件,可以下载 Net Framework 4.0 组件的安装,NET Framework 4.0 是支持生成和运行下一代应用程序和 XML Web Services 的内部 Windows 组件,是助企 ERP 飞跃版运行的基础,如果没有 Net Framework 4.0 或更高版本组件的支持,助企 ERP 飞跃版将 无法正常启动。

Net Framework 4.0 在安装之前,会自动检测系统中是否 已安装相同版本或更高版本,如果已安装过了,不会重复安 装。安装完成后,点"关闭"按钮结束组件安装过程即可。

提示: 在 Net Framework 4.0 组件的安装过程中,用户 的杀毒软件可能会有警告,因为该组件是由安装程序自动调 用的,某些杀毒软件会认为这种操作不安全而提醒用户。其 实这里是没有安全风险的,请关闭杀毒软件的提示,允许组 件进行检查或安装,下载地址:

<u>https://www.microsoft.com/zh-cn/download/details.aspx?id=17718&amp%3b751be11f-ede8-5a0c-058c-2ee190a24fa6=True&6B49FDFB-8E5B-4B07-BC31-15695C5A2143=1</u>

Microsoft .NET Framework 4 (独立安装程序)

| 重要事项! | 在下方选择语言 | 医自动将整个 | 页面内容更改为该语言。 |  |
|-------|---------|--------|-------------|--|
| 选择语言  | 中文(简体)  | ~      | 下载          |  |

Microsoft .NET Framework 4 可再发行组件包将安装 .NET Framework 运行时和关联文件(这些文件是运行和开发面向 .NET Framework 4 的应 用程序所必需的)。

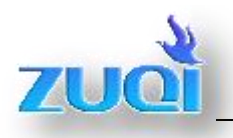

| 名称 🔺                           | 修改日期            | 类型          |
|--------------------------------|-----------------|-------------|
| 🚝 dotNetFx40_Full_x86_x64. exe | 2015-11-12 8:51 | 应用程序        |
| 🚳 net4setup. bat               | 2015-11-12 8:51 | Windows 批处理 |
| ▶ 双击运行                         |                 |             |

| dotNetFx40_Full_x88_x64.exe     2015-11-12 8:51 应用程序     49,268 IB     net4setup.bat     2015-11-12 8:51 Vindows 批想     12     12     12     12     12     12     12     12     12     12     12     12     12     12     12     12     12     12     12     12     12     12     12     12     12     12     12     12     12     12     12     12     12     12     12     12     12     12     12     12     12     12     12     12     12     12     12     12     12     12     12     12     12     12     12     12     12     12     12     12     12     12     12     12     12     12     12     12     12     12     12     12     12     12     12     12     12     12     12     12     12     12     12     12     12     12     12     12     12     12     12     12     12     12     12     12     12     12     12     12     12     12     12     12     12     12     12     12     12     12     12     12     12     12     12     12     12     12     12     12     12     12     12     12     12     12     12     12     12     12     12     12     12     12     12     12     12     12     12     12     12     12     12     12     12     12     12     12     12     12     12     12     12     12     12     12     12     12     12     12     12     12     12     12     12     12     12     12     12     12     12     12     12     12     12     12     12     12     12     12     12     12     12     12     12     12     12     12     12     12     12     12     12     12     12     12     12     12     12     12     12     12     12     12     12     12     12     12     12     12     12     12     12     12     12     12     12     12     12     12     12     12     12     12     12     12     12     12     12     12     12     12     12     12     12     12     12     12     12     12     12     12     12     12     12     12     12     12     12     12     12     12     12     12     12     12     12     12     12     12     12     12     12     12     12     12     12     12     12     12     12     12     12     12                | 名称 🔺                                                                                            | 修改日期                                               | 类型                                          | 大小                                  |                |        |   |
|----------------------------------------------------------------------------------------------------|-------------------------------------------------------------------------------------------------|----------------------------------------------------|---------------------------------------------|-------------------------------------|----------------|--------|---|
| Net4setup. bat       2015-11-12 8:51       Windows 批姐裡                                                                                                    | 🕮 dotNetFx40_Full_x86_x64. exe                                                                  | 2015-11-12 8:51                                    | 应用程序                                        | 49,268 KB                           |                |        |   |
| C:\Wsers\Administrator\Desktop\环境.插件\net4.0>cchoon     C:\Users\Administrator\Desktop\环境.插件\net4.0>cd /d "C:\Users\Administrator\Desktop\环境.插件\net4.0>cd /d "C:\Users\Administrator\Desktop\环境.插件\net4.0>if EXIST "C:\Windows\Syswow64" < wic_x64_chs.exe /quiet /norestart > else (wic_x86_chs.exe /quiet /norestart >) 'wic_x64_chs.exe / 不是内部或外部命令,也不是可运行的程序 或批处理文件。 C:\Users\Administrator\Desktop\环境.插件\net4.0>d Zxtracting files estart Preparing: E:\a86d21f86c810a9b78\netfx_Core.mzz Cance                                                                                                    | 🚳 net4setup. bat                                                                                |                                                    |                                             | 1 IB                                |                |        |   |
| C: Users Administrator Desktop 环境.插件 \net4.8>echo on<br>C: Users Administrator Desktop \环境.插件 \net4.8>cd /d "C: Users Administrator De<br>sktop \环境.插件 \net4.8\"<br>C: Users Administrator Desktop \环境.插件 \net4.8>if EXIST "C: Windows & yswow64" <<br>wic_x64_chs.exe /quiet /norestart > else (wic_x86_chs.exe /quiet /norestart ><br>'wic_x64_chs.exe' 不是内部或外部命令,也不是可运行的程序<br>或批处理文件。<br>C: Users Administrator Desktop \环境.插件 \net4.8>d<br>Extracting files<br>estart<br>Preparing: E:\a86d21f86c810a9b78\netfx_Core.mzz                                                                                                    | <b>GR</b> C:\Windows\system32\cmd.exe                                                           |                                                    |                                             |                                     |                |        |   |
| C: Wsers Administrator Vesktop \环境.插件 \net4.8>cd /d "C: Wsers Administrator Vesktop \环境.插件 \net4.8 \cdot d "C: Wsers Administrator Vesktop \环境.插件 \net4.8 \cdot d "C: Wsers Administrator Vesktop \\\\\\\\\\\\\\\\\\\\\\\\\\\\\\\\\\\\                                                                                                    | C:\Users\Administrator\Desk                                                                     | top\环境.插件\net4                                     | .0>echo on                                  |                                     | <u> </u>       |        |   |
| C: Wsers Administrator Desktop \环境.插件 \net4.0> if EXIST "C: Windows Syswow64" <<br>wic_x64_chs.exe /quiet /norestart > else (wic_x86_chs.exe /quiet /norestart > 'wie_x64_chs.exe / Repaired for the set and the set and the set | C:Wsers\Administrator\Desk<br>sktop\环境.插件\net4.0\"                                              | top\环境.插件\net4                                     | .0>cd ∕d "C:\Us                             | sers Administrat                    | :or\De         |        |   |
| C: Wsers Administrator Desktop 环境.插件 \net4.0>d Extracting files estart Preparing: E:\a86d21f86c810a9b78\netfx_Core.mzz Canc                                                                                                    | C:\Users\Administrator\Desk<br>wic_x64_chs.exe /quiet /nor<br>'wic_x64_chs.exe' 不是内部<br>或批处理文件。 | top、环境.插件\net4<br>restart > else (wi<br>或外部命令,也不是可 | Ø>if EXIST "C:<br>c_x86_chs.exe /<br>可运行的程序 | ∶Windows\Syswow<br>∕quiet ∕norestar | 164" (<br>ht ) |        |   |
| estart Preparing: E:\a86d21f86c810a9b78\netfx_Core.mzz Canc                                                                                                    | C:\Users\Administrator\Des}                                                                     | .top\环境.插件\net4                                    | .0>d Extracting                             | files                               |                |        | × |
| Preparing: E:\a86d21f86c810a9b78\netfx_Core.mzz                                                                                                    | estart                                                                                          |                                                    |                                             |                                     |                |        |   |
| Cano                                                                                                    |                                                                                                 |                                                    | Preparing: E: \a                            | a86d21f86c810a9b78\netf             | fx_Core.mzz    |        |   |
|                                                                                                    |                                                                                                 |                                                    |                                             |                                     |                | Cancel |   |
|                                                                                                    |                                                                                                 |                                                    |                                             |                                     |                |        |   |

| Some state and the second state of the second state of the secon | ×   |
|----------------------------------------------------------------------------------------------------|-----|
| 您的安装将不会进行。请参见以下内容了解原因。                                                                                                    |     |
|                                                                                                    |     |
| <u>详细信息</u>                                                                                                    |     |
| 已在此计算机上安装相同或更高版本的 .NET Framework 4。                                                                                                    |     |
|                                                                                                    |     |
|                                                                                                    |     |
|                                                                                                    |     |
|                                                                                                    |     |
| 体次占继续 下一步 宫成即                                                                                                    | ान  |
| HEILEN I. S. JUNIA                                                                                                    | L-1 |
| ,<br>有关详细信息,请参见 <u>Microsoft .NET Framework 安装程序 白述文件</u> 。                                                                                                    |     |
|                                                                                                    |     |
|                                                                                                    | Ð   |

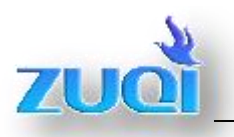

二、安装报表插件

产品安装完成后,安装程序会自动开始报表插件的安装,如下图所示,用户软件安装完成后,看到"报表插件"后点击"完成"按钮软件自动安装表插件。

提示:在报表插件的安装过程中,用户的杀毒软件可能会有 警告,因为报表插件是由安装程序自动调用的,某些杀毒软 件会认为这种操作不安全而提醒用户,其实这里是没有安全 风险的,请勾选全部允许杀毒软件的提示,允许报表插件进 行安装即可;

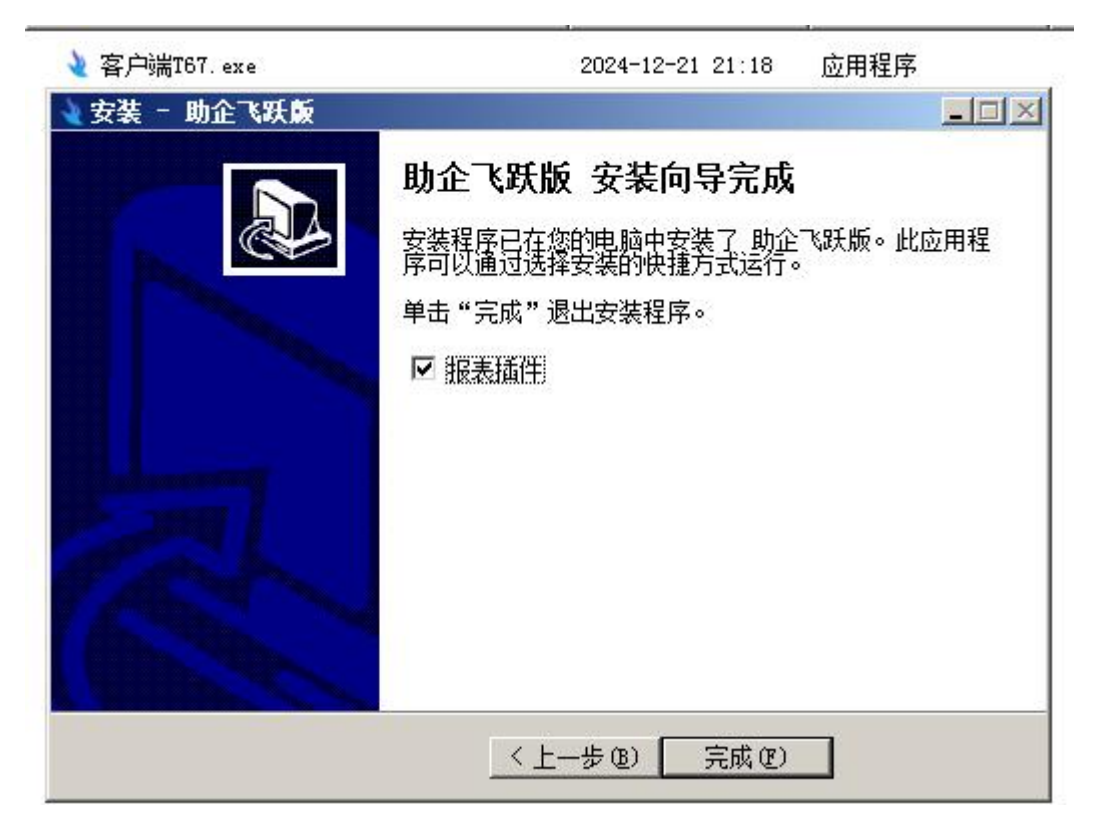

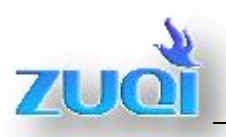

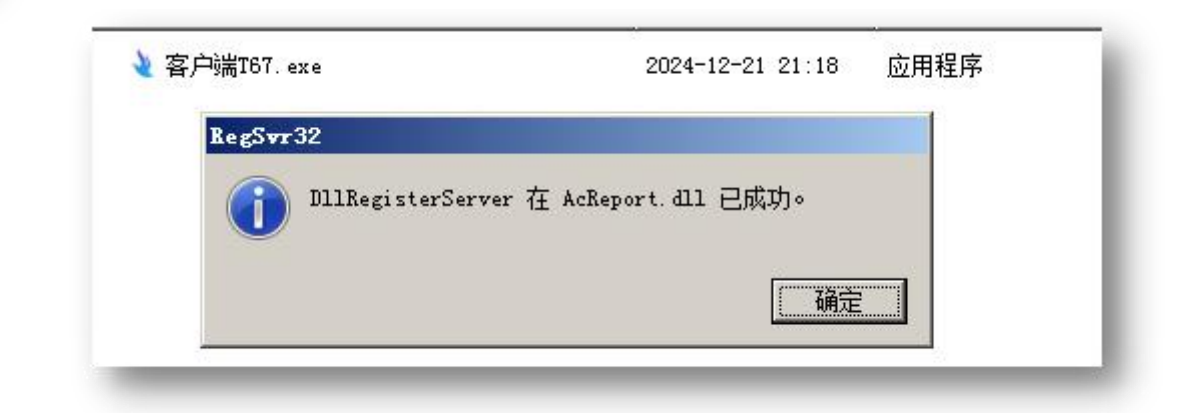

1、提示: 表插件可能由于用户权限问题导致失败,如果您不 能顺利安装,键盘按键红色方框组合键调出 "运行"框录入 "regedit"命令进入注册表下图:

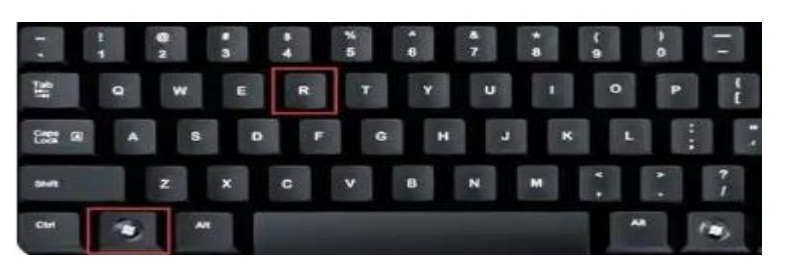

2、注册表录入如下图:

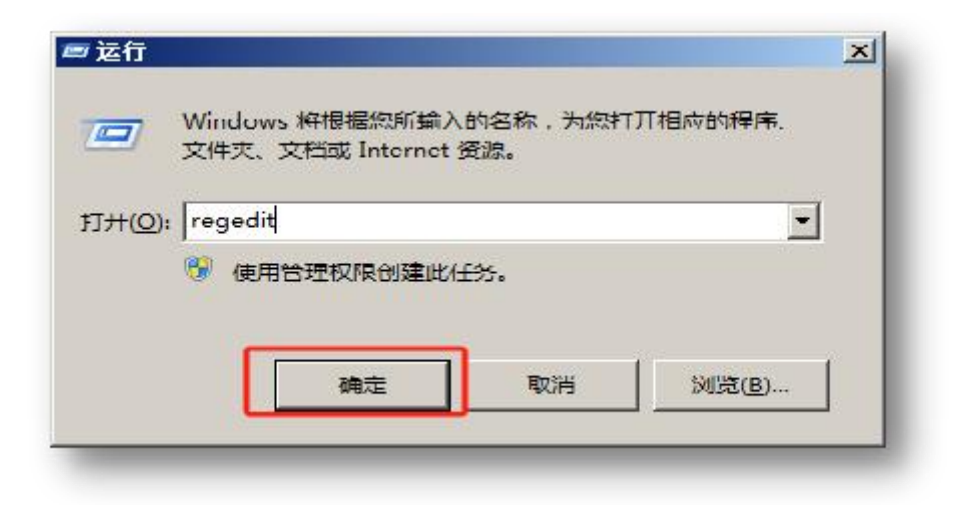

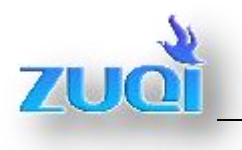

3、注册表界面点击"SOFTWARE"项右键选择"权限"如下图:

| 📜 计算机                                                                                                    | 名称              | 典型     | 約据      |
|----------------------------------------------------------------------------------------------------|-----------------|--------|---------|
| HXEY_ILASSES_BOCT<br>HXEY_JURRINT_USER<br>HXEY_JURRINT_USER<br>HXEY_LOTAL_MACHINE<br>BCDCOCODO000<br>HARDWARE<br>HARDWARE<br>HARDWARE<br>SECURITY<br>HIS SUCKITY<br>HIS SUCKITY | <b>₩</b> (2014) | REG_SZ | (数值未设置) |

| SYSTEM<br>Administrators (YONKE\Ad<br>Stores (YONKE\Users) | lministrators) | i.           |
|------------------------------------------------------------|----------------|--------------|
| REATOR OWNER 的权限 (2)                                       | 添加 @)<br>允许    | 删除 (B)<br>拒绝 |
| 完全控制<br>读取<br>特殊权限                                         |                |              |
| <u>与关</u> 特殊权限或高级设置,请单                                     | 击"高            | 高级(V)        |

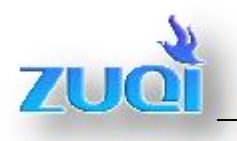

4、依次选择以下图示操作:

| 制实验情况。<br>1999年代日本自然的周期表示。    | a depth rea | _                                                                       |                           |                                                                                                    |
|-------------------------------|-------------|-------------------------------------------------------------------------|---------------------------|----------------------------------------------------------------------------------------------------|
| ■ 计算机                         | 各級          | <b>共</b> 型                                                              | 太阳月                       |                                                                                                    |
| SUFTRALE 的程序                  |             | ĸ                                                                       | (就區未成五)                   |                                                                                                    |
| 4年四户禹如                        |             |                                                                         | 1×                        |                                                                                                    |
| 火撑北に数数型に)                     |             | -                                                                       |                           |                                                                                                    |
| 川庄、红或内盂安兰主体                   |             | 造任川户读组                                                                  |                           | <u> </u>                                                                                                    |
| 当报范围 (3)                      |             | ジュないは気法を                                                                | 100:                      |                                                                                                    |
| عكلانغ                        |             | 비가 엄하지?                                                                 | 「安全三陸」                    | <u></u>                                                                                                    |
| 输入对象之称来这样(正述)(图)。             |             | EXCENCE 10:                                                             |                           |                                                                                                    |
|                               |             |                                                                         |                           | <u>1v雨u</u>                                                                                                    |
| 「点高級」                         |             | —-{ĝ:‡罶:□                                                               |                           |                                                                                                    |
|                               |             | 温腔(6)                                                                   | 18/67 <u>-</u>            |                                                                                                    |
| 宮徑(0) →                       |             |                                                                         |                           | 立即查找ui                                                                                                    |
| IN SPECIAL                    |             |                                                                         |                           | (Tr (t)                                                                                                    |
|                               |             | 日本の構成                                                                   | - 199<br>西 331            |                                                                                                    |
| 」<br>· 查关特殊按照或高少投资,语单。·       |             | H A WERT                                                                | States I                  |                                                                                                    |
| a," =                         |             | <u>e</u> . ==                                                           | (11)-(10, (4))            | 🖸 ( 🧟 🦛 🗡 🖊                                                                                                    |
| 一個時间控制的規則                     |             |                                                                         |                           | The second second second second second second second second second second second second second second second se |
| 峭痘                            | 4K/H 6      |                                                                         |                           | 職金 取得                                                                                                    |
|                               |             | 名称でも                                                                    |                           | J.                                                                                                    |
|                               |             | Administrat:                                                            |                           | cu<br>area                                                                                                    |
|                               |             | STATESTAT                                                               | and 洗中計框車に決立。             | ເພ                                                                                                    |
|                               |             | STPHET                                                                  |                           | 70                                                                                                    |
|                               |             |                                                                         |                           |                                                                                                    |
|                               |             | Danthers cat                                                            | d lfvers                  | 300                                                                                                    |
|                               |             | Backer Uper                                                             | of Iferen                 | 20                                                                                                    |
| VIERY LOCAL MACHEVE/SOPTVARE  |             | Sacker Upers                                                            | na Ifranka<br>Tranka<br>T | 70                                                                                                    |
| VIERS LOCAL PACIEINE'SOPTYADE |             | Antheric ext<br>Sacking their<br>Sattick<br>CREATCR ORD<br>CREATCR OFF. | rors<br>T                 | 20                                                                                                    |

| 选择用户或组              |     | <u>? ×</u> |
|---------------------|-----|------------|
| 选择此对象类型(S):         |     |            |
| 用户、组或内置安全主体         |     | 对象类型 (0)   |
| 查找位置 (E):           |     |            |
| YONKE               |     | 位置(1)      |
| 输入对象名称来选择(示例)(图):   |     |            |
| Authenticated Users |     | 检查名称(C)    |
| <b></b>             | 点确定 |            |
| 高级(A)               | 确定  | 取消         |

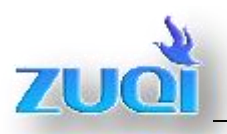

| SOFTWARE 的权限                                | ×          |
|---------------------------------------------|------------|
| 安全                                          |            |
| 组或用户名(G):                                   |            |
| Streator owner                              | -          |
| SYSTEM                                      |            |
| Administrators (IUNKE\Administrators)       | -11        |
| Surgers (YONKE/Users)                       |            |
|                                             |            |
| Authenticated Users 的权限                     |            |
| ①         允许         拒绝                     | -          |
| 完全控制 一方 一方 一方 一方 一方 一方 一方 一方 一方 一方 一方 一方 一方 |            |
|                                             |            |
|                                             |            |
|                                             |            |
|                                             |            |
| 级"。                                         | -          |
| 了解访问控制和权限依次点"应用""确定                         | Ξ″         |
| 确定 取消 应用 (                                  | <u>A</u> ) |

5、然后打开安装目录 D:\ZQSMART\REPIN\install.bat 执行 即可,如下图:

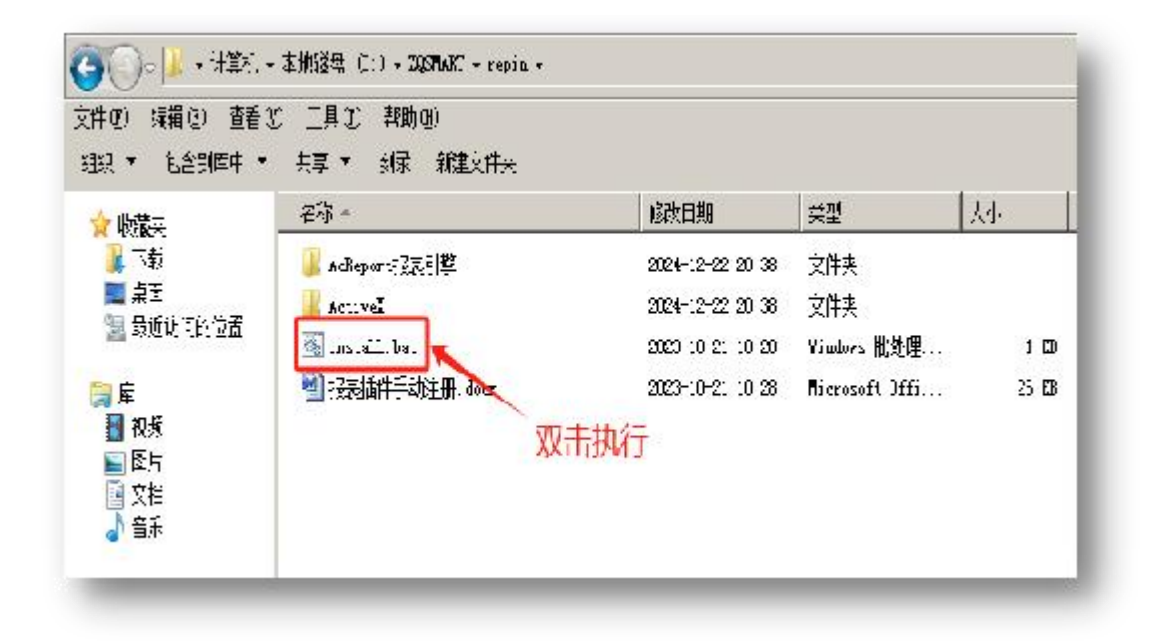

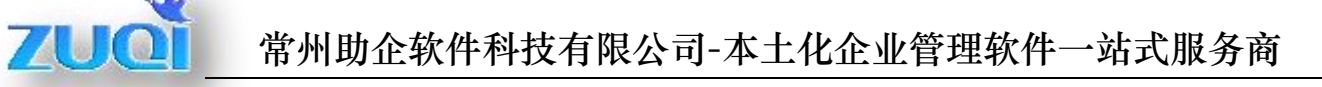

6、"报表插件"安装完成后电脑桌面上会自动一个快捷方式为"助企飞跃版"和平鸽样式的图标如下:

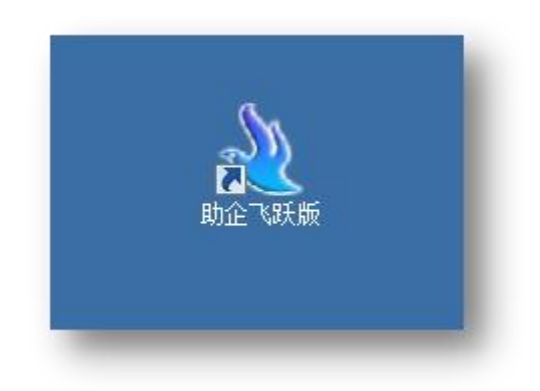